Ай Ти Ви Групп

# **ACFA Intellect**

Руководство по настройке и работе с модулем интеграции

# «Cerberus ECO»

Версия 1.2

Москва 2014

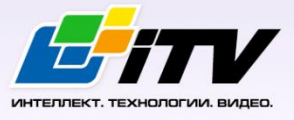

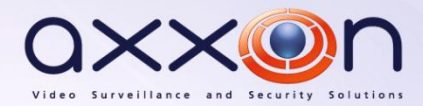

# Содержание

| <b>CO</b> , | ДЕРЖАНИЕ                                                                           | .2 |
|-------------|------------------------------------------------------------------------------------|----|
| 1           | СПИСОК ИСПОЛЬЗУЕМЫХ ТЕРМИНОВ                                                       | .3 |
| 2           | ВВЕДЕНИЕ                                                                           | .4 |
| 2.1         | Назначение документа                                                               | 4  |
| 2.2         | Общие сведения о модуле интеграции «Cerberus ECO»                                  | 4  |
| 3           | НАСТРОЙКА МОДУЛЯ ИНТЕГРАЦИИ «CERBERUS ECO»                                         | .5 |
| 3.1         | Порядок настройки модуля интеграции «Cerberus ECO»                                 | 5  |
| 3.2         | Конфигурирование ОПС «Cerberus ECO» в программном обеспечении производителя        | 5  |
| 3.3         | Настройка подключения ОПС «Cerberus ECO» к программному комплексу «ACFA Intellect» | 5  |
| 3.4         | Обновление состояния устройств ОПС «Cerberus ECO»                                  | 7  |
| 3.5         | Синхронизация времени контроллера «Cerberus ECO» и Сервера                         | 7  |
| 4           | РАБОТА С МОДУЛЕМ ИНТЕГРАЦИИ «CERBERUS ECO»                                         | .9 |
| 4.1         | Общие сведения о работе с модулем интеграции «Cerberus ECO»                        | 9  |
| 4.2         | Управление контроллером «Cerberus ECO»                                             | 9  |
| 4.3         | Управление устройства ОПС «Cerberus ECO»                                           | 9  |

## 1 Список используемых терминов

Сервер – компьютер с установленной конфигурацией **Сервер** программного комплекса *ACFA Intellect.* 

### 2 Введение

#### 2.1 Назначение документа

Документ Руководство по настройке и работе с модулем интеграции Cerberus ECO является справочно-информационным пособием и предназначен для настройщиков и операторов модуля Cerberus ECO. Данный модуль работает в составе подсистемы охранно-пожарной сигнализации, реализованной на базе программного комплекса ACFA Intellect.

В данном Руководстве представлены следующие материалы:

- 1. общие сведения о модуле интеграции Cerberus ECO;
- 2. настройка модуля интеграции Cerberus ECO;
- 3. работа с модулем интеграции Cerberus ECO.

#### 2.2 Общие сведения о модуле интеграции «Cerberus ECO»

Модуль интеграции *Cerberus ECO* работает в составе подсистемы *ОПС*, реализованной на базе ПК *ACFA Intellect*, и предназначен для контроля и управления приборами ОПС *Cerberus ECO*. Конфигурирование оборудования ОПС *Cerberus ECO* в программном комплексе *ACFA Intellect* невозможно.

Перед началом работы с модулем интеграции *Cerberus ECO* необходимо установить оборудование на охраняемый объект.

Примечание. Подробные сведения о ОПС Cerberus ECO приведены в официальной справочной документации (производитель компания «Siemens»).

### 3 Настройка модуля интеграции «Cerberus ECO»

#### 3.1 Порядок настройки модуля интеграции «Cerberus ECO»

Настройка модуля интеграции Cerberus ECO производится в следующей последовательности:

- 1. Конфигурирование ОПС *Cerberus ECO* в программном обеспечении производителя.
- 2. Настройка подключения ОПС Cerberus ECO к программному комплексу ACFA Intellect.

# 3.2 Конфигурирование ОПС «Cerberus ECO» в программном обеспечении производителя

Для работы с ОПС *Cerberus ECO* в программном комплексе *ACFA Intellect* необходимо изначально сконфигурировать систему в программном обеспечении производителя.

Программное обеспечение Cerberus ECO FXS1800 поставляется вместе с оборудованием.

Конфигурирование ОПС Cerberus ECO заключается в следующем:

- 1. Выполнить вход на контроллере *Cerberus ECO* (пароль **4321**) и перейти в режим конфигурирования: **Пульт** > **Конфигурирование**.
- 2. Подключить оборудование ОПС Cerberus ECO к Серверу.
- 3. Запустить программное обеспечение *Cerberus ECO FXS1800* (пароль **4321**), создать проект и сконфигурировать систему, используя <u>официальную документацию</u>.
- Выполнить настройку порта: тип FMS, скорость 115200. Данные параметры задаются в свойствах объекта Внешнее устройство, который находится в дереве программного обеспечения Cerberus ECO FXS1800: Физическое дерево -> Внешний порт -> Внешнее устройство.
- 5. Записать конфигурацию в контроллер и сохранить проект.
- 6. Переименовать файл проекта в **cerberus\_n.fxc**, где **n** id *Cerberus ECO* в программном комплексе ACFA Intellect (см. Настройка подключения ОПС «Cerberus ECO» к программному комплексу «ACFA Intellect»).
- 7. Поместить файл проекта **cerberus\_n.fxc** в папку *<Директория установки программного комплекса Интеллект>\modules*.
- 8. Перевести контроллер в режим АРМ (Пульт > АРМ) и выполнить его перезагрузку.

Примечание. У контроллера может быть старая прошивка, в которой не доступен переход в режим АРМ. В этом случае необходимо связаться с производителем и получить актуальную прошивку и информацию по её установке.

#### Настройка ОПС Cerberus ECO завершена.

# 3.3 Настройка подключения ОПС «Cerberus ECO» к программному комплексу «ACFA Intellect»

Настройка подключения ОПС *Cerberus ECO* к программному комплексу ACFA Intellect осуществляется следующим способом:

1. Создать на базе объекта **Компьютер** на вкладке **Оборудование** диалогового окна **Настройка системы** объект **Контроллер Cerberus ECO** (Рис. 3.3-1).

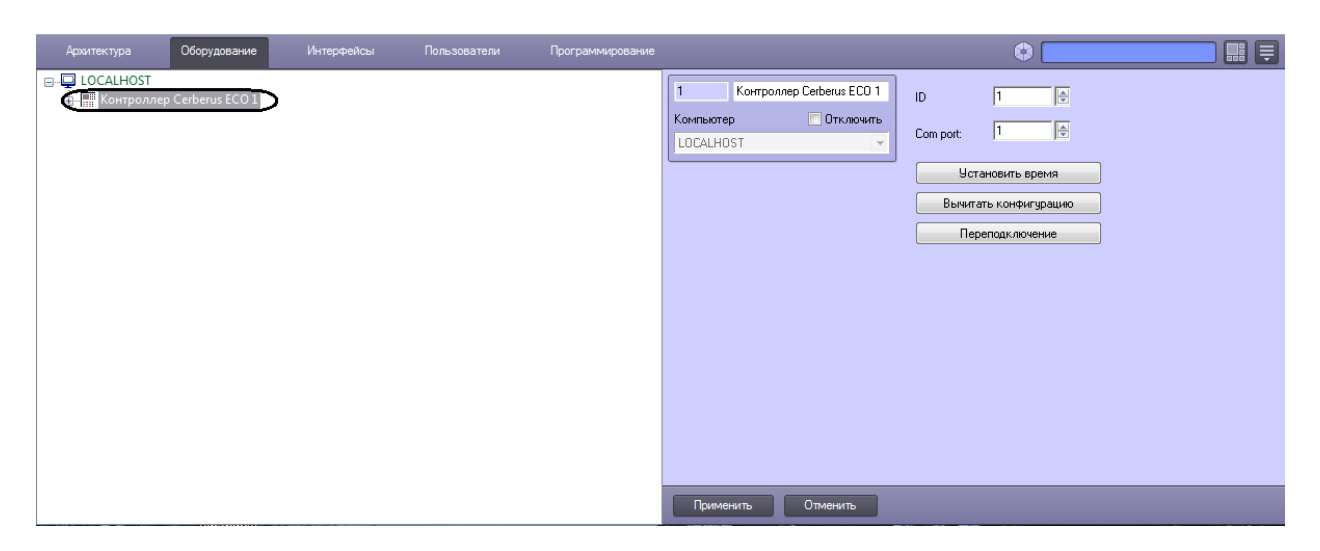

Рис. 3.3-1 Объект Контроллер Cerberus ECO

- 2. На панели настроек объекта **ОПС Cerberus ECO** задать параметры подключения:
  - 2.1 Ввести адрес контроллера Cerberus ECO в поле ID (Рис. 3.3-2, 1).
    - Адрес по умолчанию **1**. В файле с конфигурацией должен быть задан такой же адрес (см. *Конфигурирование ОПС «Cerberus ECO» в программном обеспечении производителя*).

| 1 Контроллер Cerberus ECD 1          | ( <sup>1</sup> ) 1                                                            |
|--------------------------------------|-------------------------------------------------------------------------------|
| Kominisotep Otkinovuris<br>LOCALHOST | Сотрот: 1 2<br>Установить время<br>Вычитать конфигурацию 4<br>Переподключение |
| Применить Отменить                   |                                                                               |

Рис. 3.3-2 Настройка подключения ОПС Cerberus ECO

- 2.2 Указать СОМ-порт подключения оборудования *Cerberus ECO* в соответствующем поле (см. Рис. 3.3-2, **2**).
- 3. Нажать кнопку **Применить** (см. Рис. 3.3-2, **3**).
- 4. Нажать кнопку Вычитать конфигурацию (см. Рис. 3.3-2, 4).

В результате произойдет вычитка конфигурации системы и построение дерева объектов в ПК *ACFA Intellect* (Рис. 3.3-3).

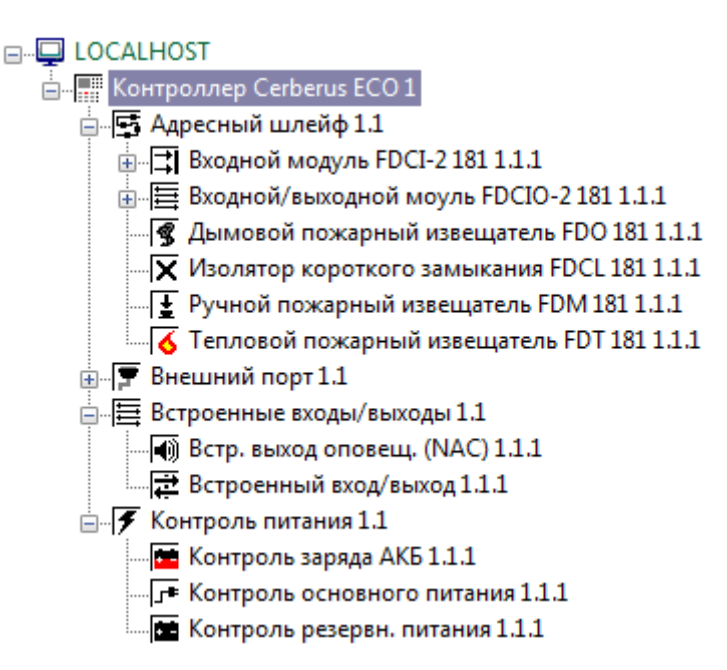

Рис. 3.3-3 Дерево объектов ОПС Cerberus ECO

#### 3.4 Обновление состояния устройств ОПС «Cerberus ECO»

При подключении к Серверу контроллер *Cerberus ECO* пересылает состояния только тех устройств, состояние которых не в норме. По умолчанию считается, что все остальные устройства находятся в нормальном состоянии. Если в конфигурацию было добавлено какое-либо устройство вручную, то его состояние будет неизвестно. Для выяснения состояния необходимо выполнить переподключение оборудования к Серверу. Для этого необходимо нажать кнопку **Переподключение** на панели настроек объекта **Контроллер Cerberus ECO** (Рис. 3.4-1).

| 1 Контро               | ллер Cerberus ECO 1 | ID        | 1                |
|------------------------|---------------------|-----------|------------------|
| Компьютер<br>LOCALHOST | 🗖 Отключить         | Com port: | 1                |
|                        |                     | ya ya     | гановить время   |
|                        |                     | Вычит     | ать конфигурацию |
|                        |                     |           | реподключение    |

Рис. 3.4-1 Обновления состояния устройств

#### 3.5 Синхронизация времени контроллера «Cerberus ECO» и Сервера

Для синхронизации времени контроллера *Cerberus ECO* и Сервера необходимо нажать кнопку Установить время на панели настроек объекта Контроллер Cerberus ECO (Рис. 3.5-1).

| 1 Контро   | ллер Cerberus ECO 1 | ID 1                  |
|------------|---------------------|-----------------------|
| Компьютер  | 🔲 Отключить         | Com port: 1           |
| LOCALINOST |                     | Установить время      |
|            |                     | Вычитать конфигурацию |
|            |                     | Переподключение       |

Рис. 3.5-1 Синхронизация времени

### 4 Работа с модулем интеграции «Cerberus ECO»

#### 4.1 Общие сведения о работе с модулем интеграции «Cerberus ECO»

Для работы с модулем интеграции Cerberus ECO используются следующие интерфейсные объекты:

- 1. Карта;
- 2. Протокол событий.

Сведения по настройке интерфейсных объектов **Карта** и **Протокол событий** приведены в документе *ПК ACFA Intellect. Руководство Администратора*.

Работа с данными интерфейсными объектами подробно описана в документе ПК ACFA Intellect. Руководство Оператора.

#### 4.2 Управление контроллером «Cerberus ECO»

Управление контроллером *Cerberus ECO* осуществляется в интерактивном окне **Карта** с использованием функционального меню объекта **Контроллер Cerberus ECO** (Рис. 4.2-1, Таб. 4.2-1).

| Контроллер Cerberus ECO 1[1]           |  |
|----------------------------------------|--|
| Саязь отсутствует<br>29-05-14 09:59:56 |  |
| Ручное управление                      |  |
| Переподключение                        |  |
| Выключить зуммер                       |  |
| Установить время                       |  |
| Сброс                                  |  |
| Автоматическое управление              |  |
| Завершить тест                         |  |
| Проверка системы                       |  |

Рис. 4.2-1 Управление контроллером Cerberus ECO

Таб. 4.2-1 Управление контроллером Cerberus ECO

| Команда функционального меню | Выполняемая функция                                  |
|------------------------------|------------------------------------------------------|
| Ручное управление            | Включение ручного управления выходами. Логика работы |
|                              | выходов не задействуется, возможна только ручная     |
|                              | активация                                            |
| Переподключение              | Обновление состояния устройств                       |
| Выключить зуммер             | Выключение зуммера панели                            |
| Установить время             | Синхронизация времени контроллера и Сервера          |
| Сброс                        | Возврат системы в дежурное состояние, сброс любого   |
|                              | события                                              |
| Автоматическое управление    | Включение автоматического управления выходами        |
| Завершить тест               | Завершение проверки работоспособности                |
| Проверка системы             | Включение проверки работоспособности всех устройств  |

#### 4.3 Управление устройства ОПС «Cerberus ECO»

Управление устройствами (оповещателями, извещателями, входами, выходами, шлейфами) ОПС *Cerberus ECO* осуществляется в интерактивном окне **Карта** с использованием функционального меню соответствующего объекта.

Описание команд управления устройствами приведено в Таб. 4.3-1.

#### Таб. 4.3-1 Управление устройствами ОПС Cerberus ECO

| Команда функционального меню        | Выполняемая функция                               |
|-------------------------------------|---------------------------------------------------|
| Тест                                | Включение проверки работоспособности устройства   |
| Тест на время                       | Включение проверки работоспособности устройства,  |
|                                     | устройство вернется в дежурный режим работы через |
|                                     | время, предварительно установленное для теста     |
| Завершить тест                      | Завершение проверки работоспособности устройства  |
| Активировать индикатор              | Включение встроенного индикатора устройства       |
| Деактивировать индикатор            | Отключение встроенного индикатора устройства      |
| Активировать (для входов\выходов)   | Активация входа\выхода                            |
| Деактивировать (для входов\выходов) | Деактивация выхода\выхода                         |
| Отключить                           | Отключение устройства                             |
| Включить                            | Включение устройства                              |